## Partnerfelvétel a Skype-on

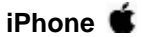

Nyissuk meg a Skype alkalmazást. Lépjünk be a felhasználónevünk és a jelszónk segítségével.

Bökjünk a partnerek ikonjára, amit a nyíl is jelöl.

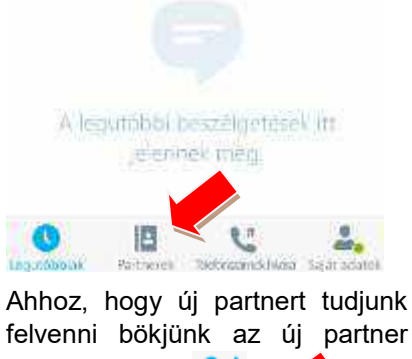

|     |                              | raiser :    | - |
|-----|------------------------------|-------------|---|
|     | <ul> <li>Paitries</li> </ul> | ek köresése |   |
| Oss | 106                          | Eléchető    |   |

Ez után gépeljük be a keresett személy Skype azonosítóját, vagy a nevét, ha csak azt tudjuk.

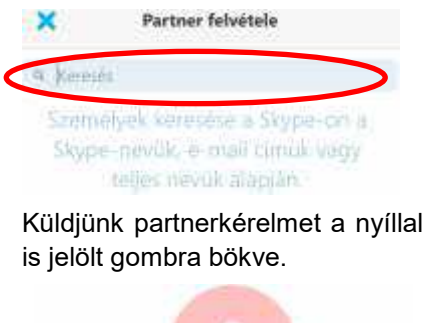

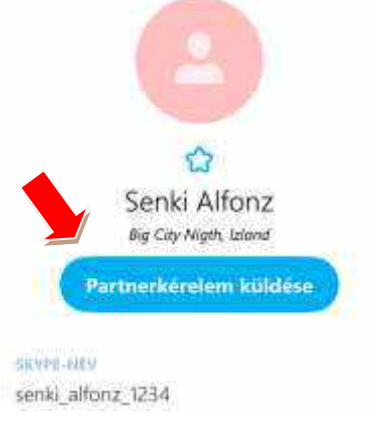

Android 🖷

Nyissuk meg a Skype alkalmazást. Lépjünk be a felhasználónevünk és a jelszónk segítségével.

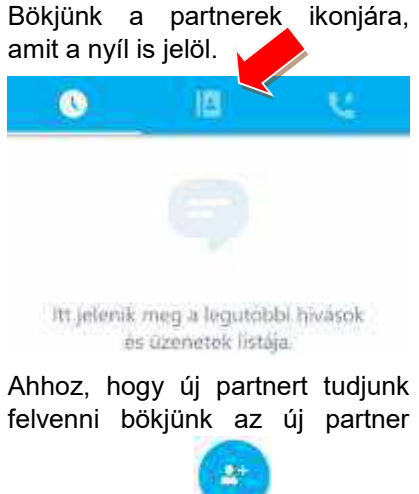

felvétele ikonra Ň

Ez után gépeljük be a keresett személy Skype azonosítóját, vagy a nevét, ha csak azt tudjuk.

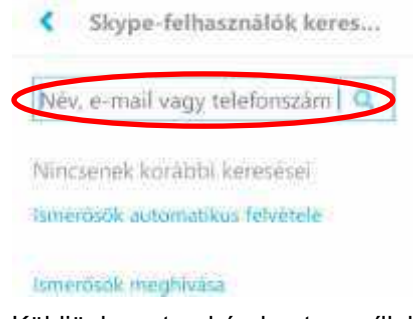

Küldjünk partnerkérelmet a nyíllal is jelölt gombra bökve.

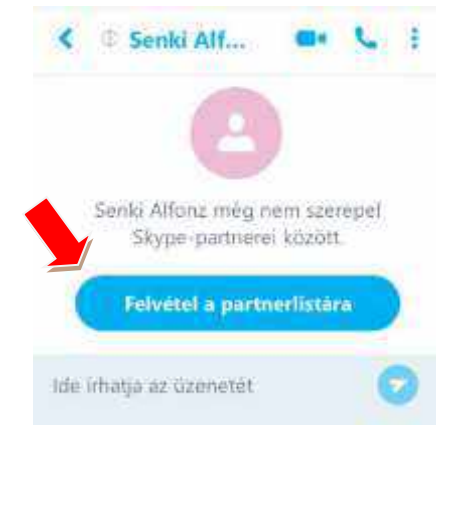

## Windows Phone O

Nyissuk meg a Skype alkalmazást. Lépjünk be a felhasználónevünk és a jelszónk segítségével.

Bökjünk a nyíllal is jelölt menü gombra.

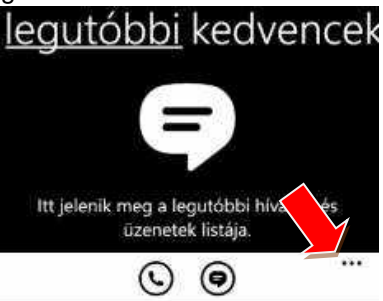

Ahhoz, hogy új partnert tudjunk felvenni bökjünk a nyíllal is jelölt 'személy hozzáadása' gombra.

| () these () convergets   | 828 |
|--------------------------|-----|
| összes jelölése olvasott |     |
| személy hozzáadása 🧹     |     |
| szám hozzáadása          |     |
| beállítások              |     |
| kijelentkezés            |     |
| م <del> </del> ←         |     |

Ez után gépeljük be a keresett személy Skype azonosítóját, vagy a nevét, ha csak azt tudjuk.

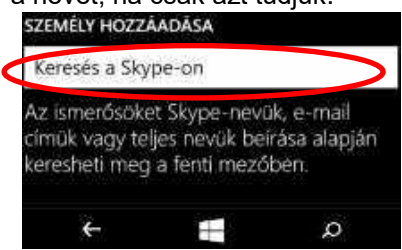

Küldjünk partnerkérelmet a nyíllal is jelölt 'Felvétel a partnerlistára' gombra bökve.

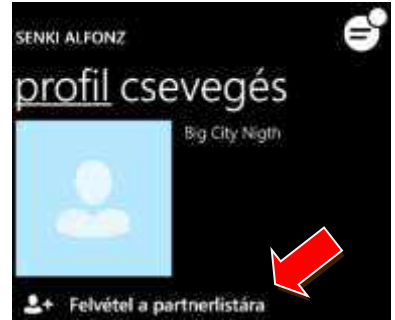

Minket is felkérhetnek partnernek, igazoljuk vissza az elfogadni kívánt partner felkéréseket!